## **Approving a Payment**

- Disbursing inputs payment into Kuali, attaches invoice, sends to the Business Office for approval
- Business Office sends an Ad Hoc Approval to department
- Department looks over invoice and verifies goods received
  - Click on the "Action list" button
  - Look for "Payment Request" under type
  - o Click on eDoc number (far left column)
  - Open "Notes and Attachments" tab
    - Click on 

       button to view invoice
  - o Open "Vendor" tab
    - Verify remit address matches with the invoice
  - o Open "Invoice Info" tab
    - Verify invoice number and date matches with invoice
    - Input "Goods/Services Receive Date" \*\*\*
  - Open "Process Items" tab
    - Verify total paid amount matches with invoice
  - Click on the "Approve" button
- \*\*\*Determining goods/services receive date:
  - Goods: Actual date received
  - Airfare: Date of purchase
  - Registration fee: Date of purchase
  - Services for a period of time: Beginning or end of service period
    - Subscriptions, copier services, alarm monitoring services, etc.
      - Example: Xerox June 2016 bill; Date = 06/30/16
  - Fee for services: Date of work completed